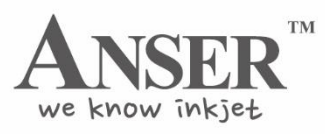

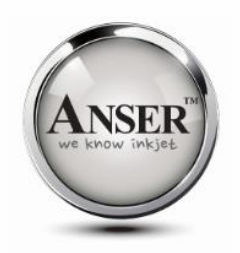

# External Encoder – TECHNICAL MANUAL

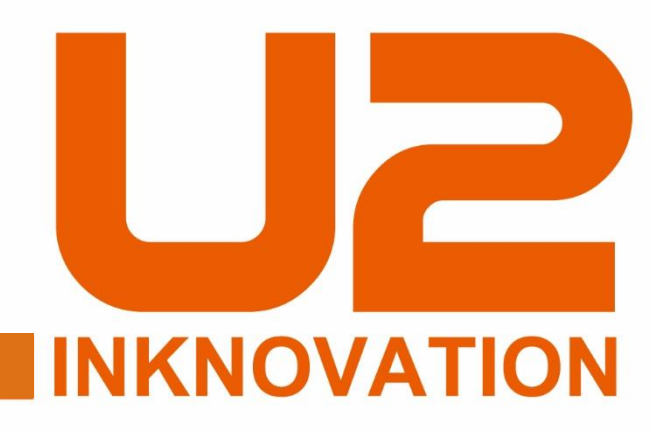

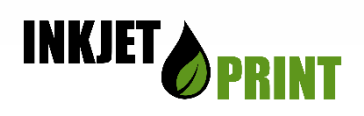

#### INKJETPRINT PTY LTD (AUSTRALIA)

7/27 Mars Road, Lane Cove West, 2066Australia

TEL: (+61) 02 9427 3357 FAX: (+61) 02 9427 3590 sales@anser-u2.com.au www.anser-u2.com.au

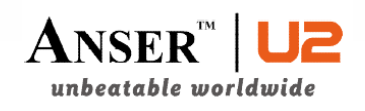

#### ANSER CODING INC. (TAIWAN)

HEADQUARTERS & R&D CENTER

9F-5, No.760, Sec. 4, Bade Rd., Taipei City 105,Taiwan TEL : +886-2-3765-3488 FAX : +886-2-3765-3025 www.anser-u2.com

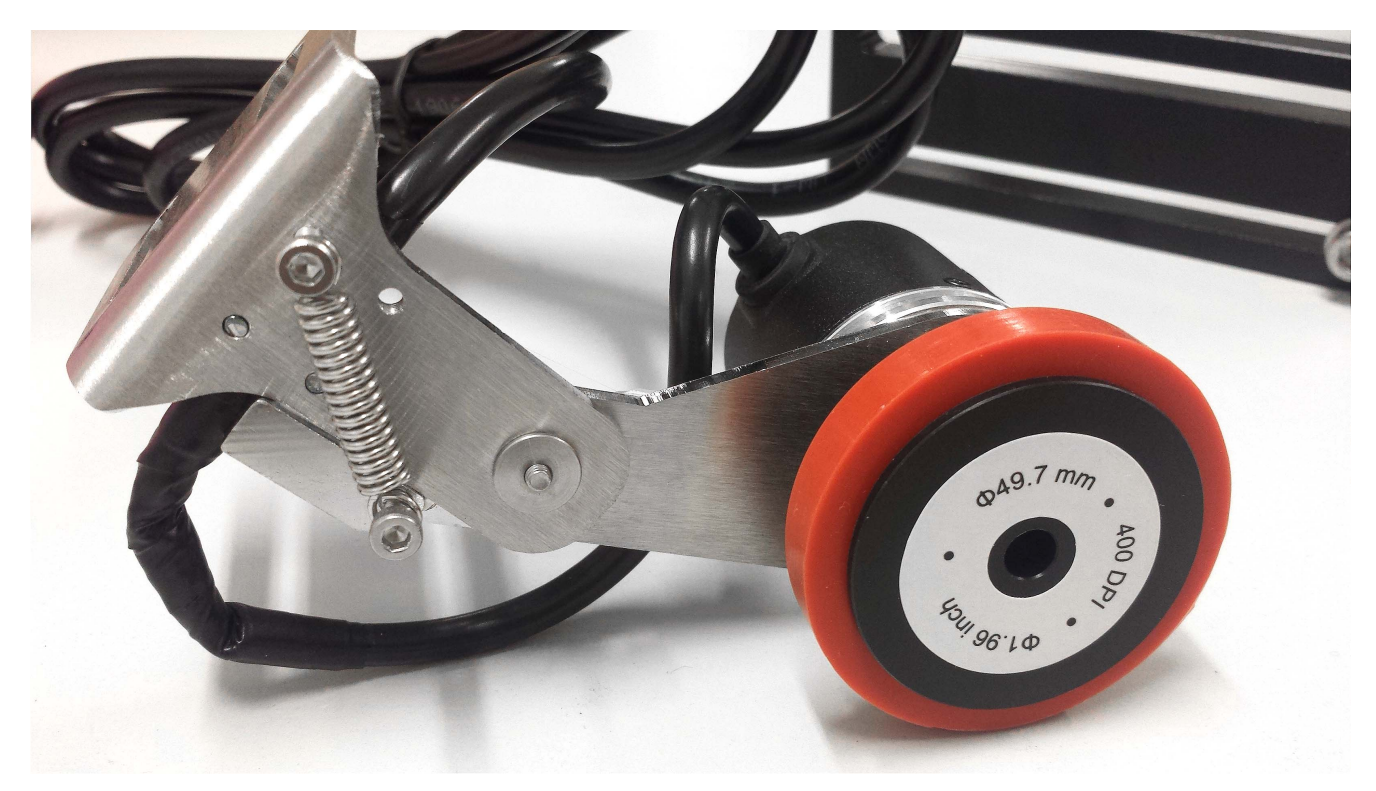

### $\ensuremath{\mathbb{VII}}$ . How to connect U2 printers with external Encoder & Photocell

VII-1. Single U2 printer with Encoder

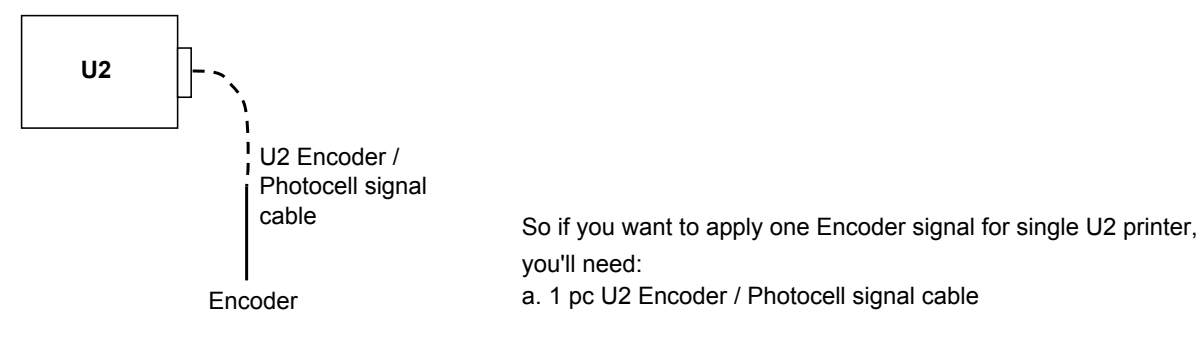

VII-2. Single U2 printer with external Photocell

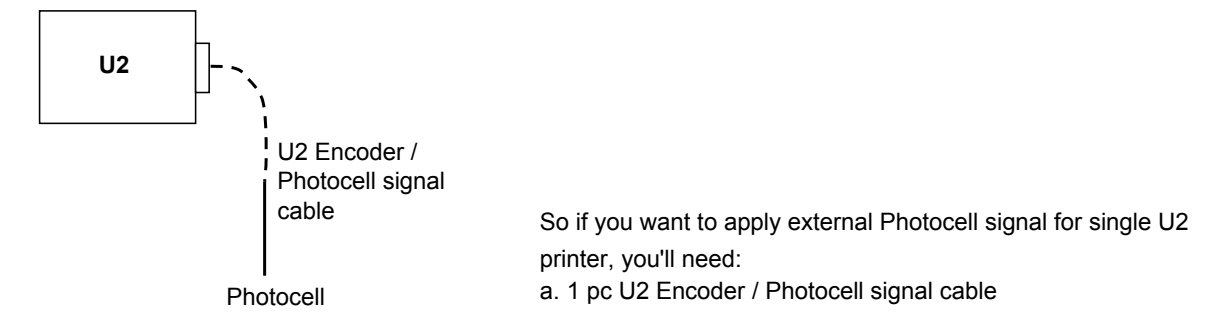

 $\ensuremath{\mathbb{V}}\xspace{1}$  -3. Single U2 printer with external Photocell and Encoder

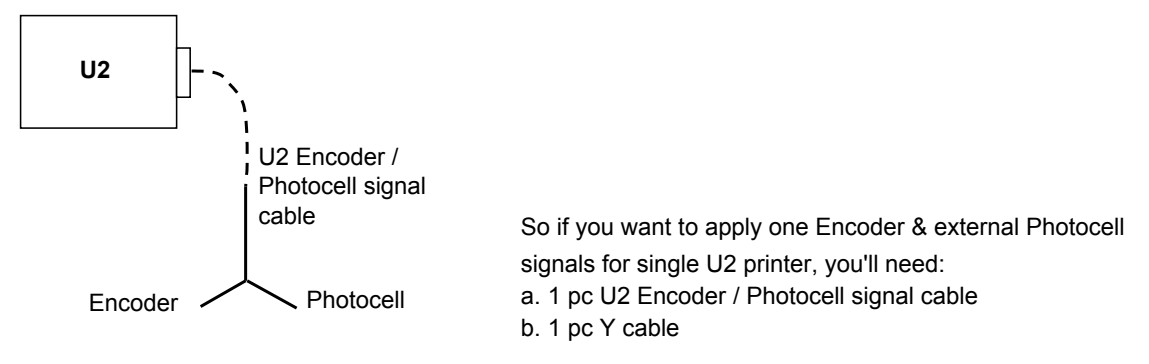

#### VII-4. Multiple U2 printers with single Encoder

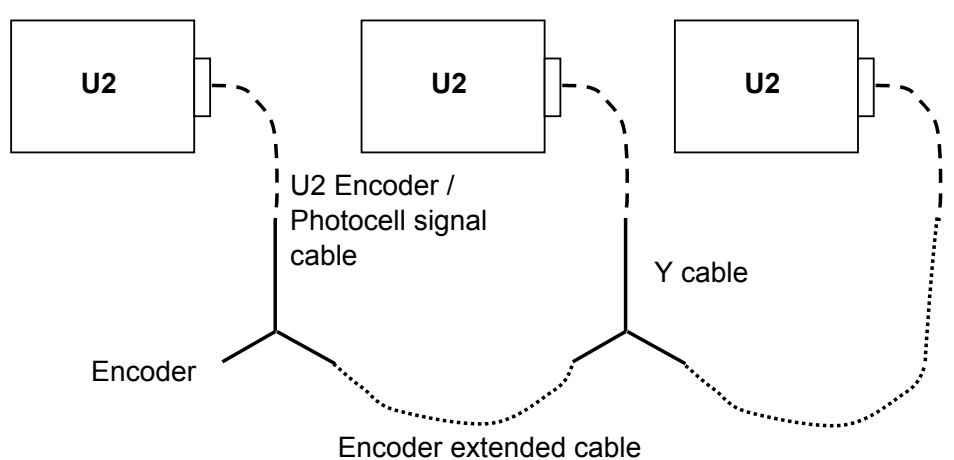

So if you want to apply one Encoder signal for N pcs U2 printers, you'll need:

- a. N pcs U2 Encoder / Photocell signal cables
- b. N-1 pcs Y cables
- c. N-1 pcs Encoder extended cables

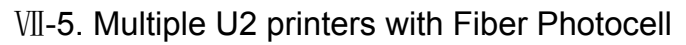

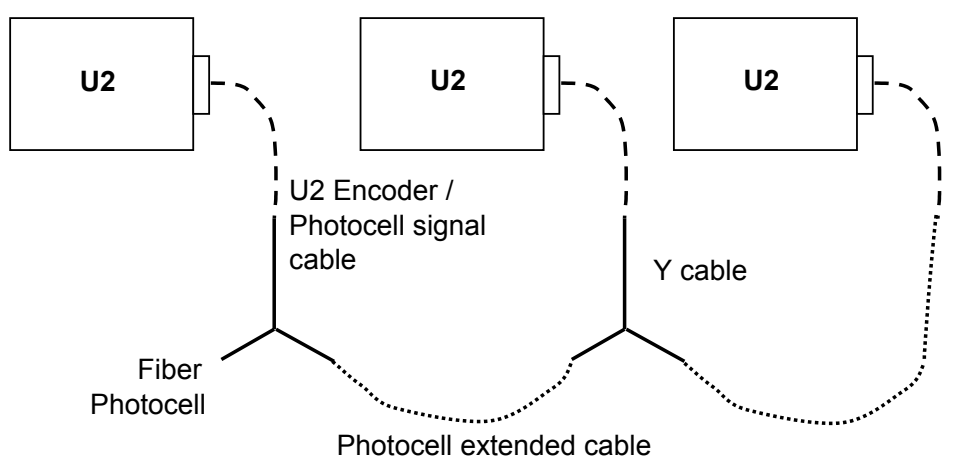

So if you want to apply one Fiber Photocell for N pcs U2 printers, you'll need:

- a. N pcs U2 Encoder / Photocell signal cables
- b. N-1 pcs Y cables
- c. N-1 pcs Photocell extended cables

VII-6. Multiple U2 printers with single Encoder & Fiber Photocell

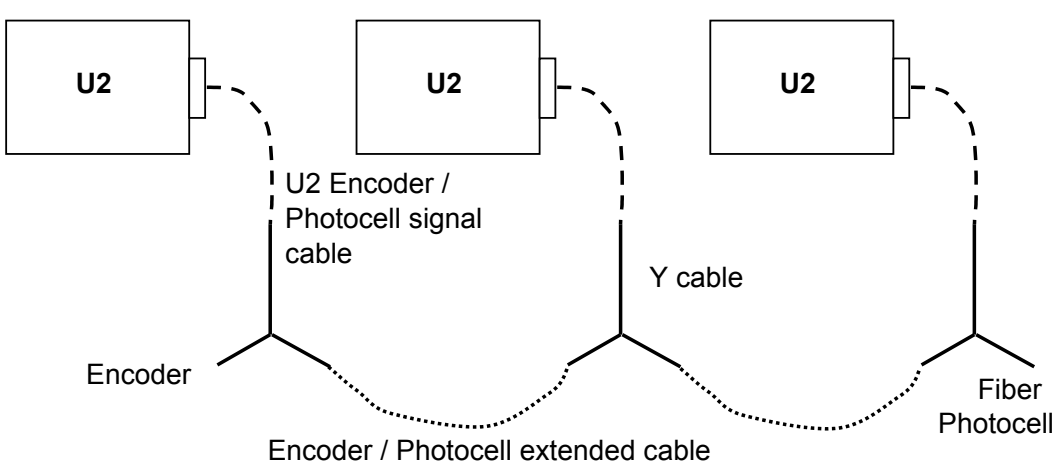

So if you want to apply one Encoder signal and Fiber Photocell for N pcs U2 printers, you'll need:

- a. N pcs U2 Encoder / Photocell signal cables
- b. N pcs Y cables
- c. N-1 pcs Encoder / Photocell extended cables

## ₩. U2 FAQ

The first step for perfect printing like below image is to set a guide bar on the conveyor. The following examples are possible printing problems due to wrong settings.

# 123456789

VIII-1. Incorrect conveyor speed setting

The conveyor speed must be stable in order to produce a perfect printing; otherwise, you may need to install encoder.

a. Conveyor Speed setting is too fast

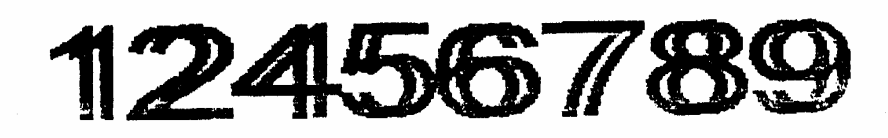

b. Conveyor Speed setting is too slow

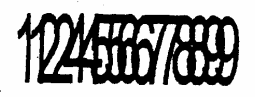

Solution: Press "FUNCTION  $\rightarrow$  5" to set up correct speed.

VIII-2. Incorrect Encoder DPI setting

If the DPI setting is different with actual DPI, you'll get below printing even if you've installed Encoder.

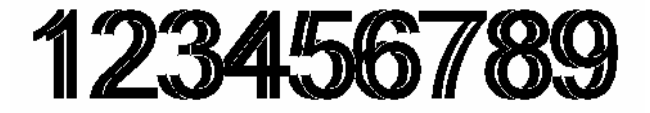

Solution: Press "FUNCTION  $\rightarrow$  5" to set up correct "Pulse/Cycle" and "Diameter" based on the Encoder.

VIII-3. Incorrect printing direction setting

You'll get below printing image in case you've set incorrect printing direction:

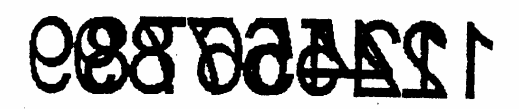

Solution: Press "FUNCTION  $\rightarrow$  5" to choose correct printing direction.

VIII-4. Build up on the nozzle

123456789

#### X-3. For U2 Encoder (Option)

Proposal:

- a). Preferably install Encoder right under the U2 Printhead
- b). Wheel surface must be vertical with Conveyor belt
- c). Encoder Tension direction should be positive

If the conveyor belt is not flat enough to install Encoder directly, we may have following two substitutes.

1). If the printed carton is long and heavy enough, It'll be available to get the undistorted Encoder

signal once the wheel is attacked by the coming carton.

2). In case the carton is too small and too light, there is another solution to get the accurate Encoder signal.

For any conveyor belt, there must be a main wheel and secondary wheel. You need to make a flat wheel whose diameter is equal to:

[diameter of the main wheel + 2 \* thickness of the belt].

Then, please embed an axletree into the right center of the main wheel and the man-made wheel. After that, you can install Encoder on the man-made wheel. This is the proper way to ensure the speed read by the Encoder is the same as the actual speed of printing.

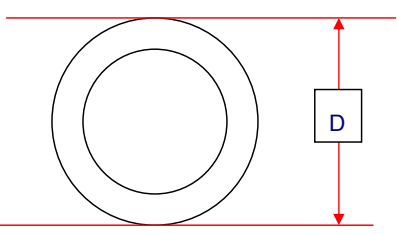

X-4. For U2 external Photocell (Option)

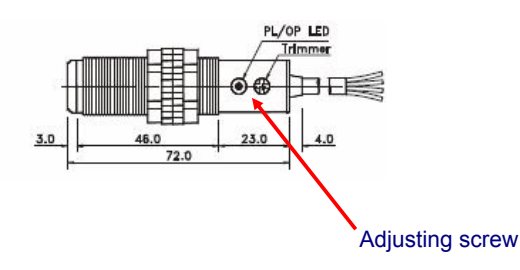

If you wanna adjust detecting distance, you can rotate the adjusting screw as Figure showed above.

(If you want to lengthen detecting distance, please rotate the screw to be "max" direction as it shows you; if you wanna shorten it, please rotate the screw to "min" direction as it shows you)

The range is from 0 to 10 cm.

★ It's highly recommended to adjust the printing position via Photocell location adjustment, instead of adjusting Delay!